# Vyhľadávanie a práca so záznamami - CREPČ 2

## Manuál pre autorov

(aktualizované dňa 19.12.2018)

Centrum vedecko-technických informácií SR Odbor pre hodnotenie vedy Oddelenie pre hodnotenie publikačnej činnosti

#### Obsah

| 1 | Vyhl | adanie svojich záznamov                               | 2  |
|---|------|-------------------------------------------------------|----|
|   | 1.1  | Vyhľadanie svojich záznamov – jednoduché vyhľadávanie | 2  |
|   | 1.2  | Vyhľadanie svojich záznamov – rozšírené vyhľadávanie  | 3  |
| 2 | Prác | a so záznamami                                        | 7  |
|   | 2.1  | Pridanie do rešerše                                   | 7  |
|   | 2.2  | Tlač záznamov                                         | 8  |
|   | 2.3  | Zaslanie záznamov mailom                              | 9  |
|   | 2.4  | Export záznamov                                       | 9  |
| 3 | Gen  | erovanie výstupov publikačnej činnosti autora         | 10 |

### 1 Vyhľadanie svojich záznamov

Vyhľadanie svojich záznamov je možné v CREPČ 2 vykonať viacerými spôsobmi. Prostredníctvom jednoduchého vyhľadávania sa vyhľadajú všetky záznamy, v ktorých sa zadaná osoba nachádza v ľubovoľnej role, teda nie len ako autor, ale aj ako prekladateľ, zostavovateľ alebo recenzent. Rozšírené vyhľadávanie umožňuje obmedziť vyhľadávanie podľa role (autor, prekladateľ, zostavovateľ, recenzent atď.), vykazujúceho pracoviska, pozície na pracovisku, kategórie, roku vydania a pod.

Pri vyhľadávaní nie je potrebné používať diakritiku alebo rozlišovať veľké a malé písmená. Odporúčaná forma zápisu mena autora je *priezvisko meno*.

Viac informácií je uvedených v ďalších manuáloch, ktoré sú dostupné na <u>portáli CREPČ/CREUČ</u> v časti <u>Pokyny CREPČ</u>

### 1.1 Vyhľadanie svojich záznamov – jednoduché vyhľadávanie

1. Meno autora je možné zadať do vyhľadávania v hornej lište, ktoré je dostupné z ktoréhokoľvek miesta alebo do jednoduchého vyhľadávania na domovskej obrazovke.

| ★ CREPČ Zoznamy -                                                                                                    | Zadajte text pre hľadanie                                                                                                    | Záznamy | ✓ Hľadať          | Prihlásiť |
|----------------------------------------------------------------------------------------------------|----------------------------------------------------------------------------------------------------|---------|-------------------|-----------|
| Vyhľadávanie záznamov<br>Jednoduché Rozšírené História hľadania                                                                                                    |                                                                                                    |         |                   |           |
| Hfadaný výraz Zadajte text pre hľadanie                                                                                                    |                                                                                                    |         | <b>Q</b> , Hľadať |           |
| Oblasti výskumu                                                                                                    | Typ dokumentu                                                                                                    |         |                   |           |
| Odznačiť všetko         Pedagogické vedy         Humanitné vedy         Historické vedy a stnológia         Umenie         Projektovanic, inžinierstvo, technológie a vodné hospodárstvo         Společnské a behaviarina vedy         Práva a medzinárodné vzťahy         E konómia a manažment         Y Fyzika         Vedy o Zemi a vesmíre         Metalurgické a montanne vedy         Metalurgické a montanne vedy | Odznačiť všetko<br>Sknihy<br>Zbomiky<br>Čanky<br>Čanky<br>Kapitoly / Prispevky<br>Normy<br>Patenty<br>Neznámy typ<br>Odznačiť všetko |         |                   |           |

Obrázok 1: Domovská obrazovka CREPČ 2 s jednoduchým vyhľadávaním záznamov

2. Kliknutím na tlačidlo hľadať sa vyhľadajú záznamy obsahujúce zadané meno.

| bystra valeria | Záznamy 🗸 | Hľadať | Rozšírené hľadanie | Prihlásiť |
|----------------|-----------|--------|--------------------|-----------|
|                |           |        |                    |           |

Obrázok 2: Jednoduché vyhľadávanie záznamov v hlavnej lište

 Následne sa zobrazí zoznam nájdených záznamov, ktoré obsahujú zadané meno. Zoznam umožňuje ďalšie filtrovanie pomocou fazetového vyhľadávanie na ľavej strane obrazovky. Po označení niektorej z hodnôt vo fazete je potrebné kliknúť na ikonu *lupa*.

| CREPČ Zoznamy -                                                                                                    | Zadajte test pre Madanie                                                                                                    |
|----------------------------------------------------------------------------------------------------|----------------------------------------------------------------------------------------------------|
| A Hľadať vo výsledkoch                                                                                                    | Coznam záznamov                                                                                                    |
| Zadaje test pre Madanie                                                                                                    | Počet nijstenjch záznamo: 5<br>Bitľadané: (bystra valeta) Zušk vyhľadaonie<br>AZ A B C D E F G H I J K L M N O P Q R S T U V W X Y Z<br>Rozliené vyhľadaonie záznamov RSS<br>2 Označť vletky Vvěnte operáciu • Pl 20 • L Relevancie •                                                                                                    |
| AAA     BCI     Rok vydania     2018     2017     Autor                                                                                                    | <ul> <li>Ci BDF</li> <li>D: 5276   Nový hnižnično istormačný systém a jeho vplyv na posživateľa / Bystrá, Valécia (Autor 100%) slovenčina // Knižnica : reves pre knihonicho, bibliografu, knižnú kulturu, informačné systémy a technológie, biografistiku, arché a múzeum knihy a technológie, biografistiku, arché a múzeum knihy a technológie, biografistiku, arché a múzeum knihy a technológie, biografistiku, arché a múzeum knihy a technológie, biografistiku, arché a múzeum knihy a technológie, biografistiku, arché a múzeum knihy a technológie, biografistiku, arché a múzeum knihy a technológie, biografistiku, arché a múzeum knihy a technológie, biografistiku, arché a múzeum knihy a technológie, biografistiku, arché a múzeum knihy</li> </ul>                                                                                                    |
| Bystrá, Valéria, 1984-     Mak, Jozef      Vykazujúce pracovisko     Félozofická fakuta : FFUK« Faculty of A.     Katedra knižničnej a informačnej vedy; U     Unwerzta Komenského v Bratislave : UK.     Fakuta buranitych vise; FIV.Z limiská | Ling AAA     Cambridge (Velha Britaina): Cambridge University Press, 2018 78 s angličina 15BN     Staturi Sence making in Slovakia / Bystel, Valéria (Autor 100%): Cullmann, John (Recenzent): Vihitmark, Amanda (Recenzent) 1. vyd Cambridge (Velha Britaina): Cambridge University Press, 2018 78 s angličina 15BN     Staturi Sence making in Slovakia / Bystel, Valéria (Autor 100%): Cullmann, John (Recenzent): Vihitmark, Amanda (Recenzent) 1. vyd Cambridge (Velha Britaina): Cambridge University Press, 2018 78 s angličina 15BN     Staturi Sence making in Slovakia / Bystel, Valéria (Autor 100%): Cullmann, John (Recenzent): Vihitmark, Amanda (Recenzent) 1. vyd Cambridge (Velha Britaina): Cambridge University Press, 2018 78 s angličina 15BN     Staturi Sence making in Slovakia / Bystel, Valéria (Autor 100%): Cullmann, John (Recenzent): Vihitmark, Amanda (Recenzent) 1. vyd Cambridge (Velha Britaina): Cambridge University Press, 2018 78 s angličina 15BN     Staturi Sence making in Slovakia / Bystel, Valéria (Autor 100%): Cullmann, John (Recenzent): Vihitmark, Amanda (Recenzent) 1. vyd Cambridge (Velha Britaina): Cambridge University Press, 2018 78 s angličina 15BN     Staturi Sence making in Slovakia / Bystel, Valéria (Autor 100%): Cullmann, John (Recenzent): Vihitmark, Amanda (Recenzent): Vihitmark, Amanda (Recenzent):     W bitmark, Amanda - Recenzent |
| Katedra mediamatiky a kultúmeho dedičs…     Zilnská univerzita v Žilne; 11      Oblasť výskumu     Humanitné vedy     Názov zdroja                                                                                                    | <ul> <li>Kn. BCI</li> <li>Liszef (Autor 50%) - 2. dopl. vyd Bratislava (Slovensko): Univerzita Komenského v Bratislave, 2018 111 s slovenčina ISBN 978-80-7795-541-0</li> <li>Bystrá, Valéria - Autor</li> <li>Mak, Jozef (Autor 50%) - 2. dopl. vyd Bratislava (Slovensko): Univerzita Komenského v Bratislave, 2018 111 s slovenčina ISBN 978-80-7795-541-0</li> <li>Mak, Jozef - Autor</li> </ul>                                                                                                    |
| TLib     Journal of education for library and inform     Križnica     Vydavateľ                                                                                                    | <ul> <li>C1 BDF</li> <li>L 15275 [Als språvner vyhľadávať informácie na internete a nezabládiť / Bystrá, Valéria (Autor 100%) slovenčina // ITLib.; podnazov Bratislava (Slovensko). Centrum vedecko-technických informácii SR ISSN 1335-793X Rož. 43, č. 1 (2018), s. 15-18</li> <li>Bystrá, Valéria - Autor</li> </ul>                                                                                                    |

Obrázok 3: Výsledok vyhľadávania

V zozname záznamov sa nachádzajú záznamy, ktoré obsahujú zadané meno na ktorejkoľvek pozícií (autor, prekladateľ, zostavovateľ, recenzent, ale aj ako súčasť názvu a pod.). Fazetovým vyhľadávaním je možné zobraziť záznamy vykazované len na vybrané pracovisko, vydané v určitý rok a pod.

### 1.2 Vyhľadanie svojich záznamov – rozšírené vyhľadávanie

1. Rozšírené vyhľadávanie záznamov je dostupné z domovskej obrazovky alebo z ktoréhokoľvek miesta na hlavnej lište kliknutím na tlačidlo *Rozšírené hľadanie*.

| <b>A CREPČ</b> Zoznamy+                                         | Zadajte              | text pre hladanie          | Záznamy 🗸 | Hľadať | Rozšírené hľadanie | Prihlásiť |
|-----------------------------------------------------------------|----------------------|----------------------------|-----------|--------|--------------------|-----------|
| Vyhľadávanie záznamov<br>Jednoduché Rozšírené História hľadania |                      |                            |           |        |                    |           |
| musí platiť 🔹 Všetky polia 👻                                    | Všetky polia 🗸       | Zadajte text pre hľadanie  |           |        |                    |           |
| musí platiť 🔹 Názov hlavný 👻                                    | Konkrétne •          | Zadajte text pre hľadanie. |           |        |                    | ۹         |
| musi platiť 🔹 Projekt 👻                                         | Združené kritérium 🔹 | Podmienky hľadania         |           |        |                    |           |
| musí platiť 🔹 Jazyk dokumentu 👻                                 |                      | Kliknutím vyberte jazyk    |           |        |                    |           |
| musí platiť 👻 Oblasť výskumu 👻                                  |                      | Kliknutím vyberte oblasť v | ýskumu    |        |                    |           |
|                                                                 | Rok vydania          | Jeden rok                  | •         |        | Dátum              | 1         |
| Podmienky vyhľadávania:                                         |                      |                            |           |        |                    |           |
| Q Hľadať 🛛 🔁 Vyčistiť formulár                                  |                      |                            |           |        |                    |           |
|                                                                 |                      |                            |           |        |                    |           |
|                                                                 |                      |                            |           |        |                    |           |

Obrázok 4: Rozšírené vyhľadávanie záznamov

2. Pre zadanie mena autora je potrebné zvoliť združené kritérium Osoba.

|                              |                          | Zadajte text p                                                                                                    | vre hľadanie                                                                                                    | Záznamy 🔻                                                                                                    | Hľadať                                                                                                    | Rozšírené hľadanie                                                                                                    | Prihlásiť                                                                                                    |
|------------------------------|--------------------------|----------------------------------------------------------------------------------------------------|----------------------------------------------------------------------------------------------------|----------------------------------------------------------------------------------------------------|----------------------------------------------------------------------------------------------------|----------------------------------------------------------------------------------------------------|----------------------------------------------------------------------------------------------------|
|                              |                          |                                                                                                    |                                                                                                    |                                                                                                    |                                                                                                    |                                                                                                    |                                                                                                    |
| listória hľadania            |                          |                                                                                                    |                                                                                                    |                                                                                                    |                                                                                                    |                                                                                                    |                                                                                                    |
| Osoba 👻                      | Združené kritérium       | •                                                                                                    | Podmienky hľadania                                                                                                    |                                                                                                    |                                                                                                    |                                                                                                    |                                                                                                    |
| Všetky polia<br>Id           | Konkrétne                | •                                                                                                    | Zadajte text pre hľadanie                                                                                                    |                                                                                                    |                                                                                                    |                                                                                                    | Q                                                                                                    |
| Názov                        | Združené kritérium       | •                                                                                                    | Podmienky hľadania                                                                                                    |                                                                                                    |                                                                                                    |                                                                                                    |                                                                                                    |
| Názov hlavný<br>Názov zdroja |                          |                                                                                                    | Kliknutím vyberte jazyk                                                                                                    |                                                                                                    |                                                                                                    |                                                                                                    |                                                                                                    |
| Ohlas                        |                          |                                                                                                    | Kliknutím vyberte oblasť vý                                                                                                    | skumu                                                                                                    |                                                                                                    |                                                                                                    |                                                                                                    |
|                              | Ro                       | ok vydania                                                                                                    | Jeden rok                                                                                                    | •                                                                                                    |                                                                                                    | Dátum                                                                                                    | *                                                                                                    |
| Kľúčové slová                |                          |                                                                                                    |                                                                                                    |                                                                                                    |                                                                                                    |                                                                                                    |                                                                                                    |
| Edícia                       |                          |                                                                                                    |                                                                                                    |                                                                                                    |                                                                                                    |                                                                                                    |                                                                                                    |
| Projekt                      |                          |                                                                                                    |                                                                                                    |                                                                                                    |                                                                                                    |                                                                                                    |                                                                                                    |
| Počet autorov                |                          |                                                                                                    |                                                                                                    |                                                                                                    |                                                                                                    |                                                                                                    |                                                                                                    |
| Indikátor časopisu           |                          |                                                                                                    |                                                                                                    |                                                                                                    |                                                                                                    |                                                                                                    |                                                                                                    |
|                              | stória hľadania<br>Dsoba | stória hľadania Dsoba Všetky polia Id Názov Názov Názov Názov Názov Názov Krúčové slová Podujatie Edícia Projekt Počet autorov Indikátor časopisu | Stória hľadania<br>Dsoba C<br>Všetky polia<br>Id<br>Názov<br>Názov Nlavný<br>Názov Združené kritérium<br>Osoba<br>Chlas<br>Osoba<br>Chlas<br>Osoba<br>Krúčové slová<br>Podujatie<br>Edicia<br>Projekt<br>Počet autorov<br>Indikátor časopisu | Zadajte text pre hľadanie         stória hľadania         Dsoba       Združené kritérium       Podmienky hľadania         Všetky polia<br>Id       Konkrétne       Zadajte text pre hľadanie         Názov       Združené kritérium       Podmienky hľadania         Názov       Združené kritérium       Podmienky hľadania         Názov klavný       Kilknutím vyberte jazyk       Kilknutím vyberte jazyk         Oblas       kritérium       Rok vydania       Jeden rok         Klúčové slová       Podujatie       Jeden rok       Kilknutím vyberte oblasť vý         Poljatie       Edicia       Holas       Jeden rok         Vátoří časopisu       Natori       Natori       Jeden rok | Zadajte text pre hľadanie     Záznamy •       stória hľadania <ul> <li>Združené kritérium •</li> <li>Podmienky hľadania</li> <li>Združené kritérium •</li> <li>Podmienky hľadania</li> <li>Združené kritérium •</li> <li>Podmienky hľadania</li> <li>Združené kritérium •</li> <li>Podmienky hľadania</li> <li>Kliknutím vyberte jazyk</li> <li>Ohlas</li> <li>Kliknutím vyberte oblasť výskumu</li> <li>Osobo</li> <li>Kliknutím vyberte oblasť výskumu</li> <li>Podujatie</li> <li>Edicia</li> <li>Projekt</li> <li>Počet autorov</li> <li>Indikátor časopisu</li> <li>Valu časopisu</li> </ul> | Zadajte text pre hľadanie       Záznamy •       Hľadať         stória hľadania       •       •       •         Deoba       •       •       •       •         Všetky polia<br>Id       •       •       •       •       •         Názov       •       •       •       •       •       •       •         Názov       Združené kritérium       •       •       •       •       •       •       •       •       •       •       •       •       •       •       •       •       •       •       •       •       •       •       •       •       •       •       •       •       •       •       •       •       •       •       •       •       •       •       •       •       •       •       •       •       •       •       •       •       •       •       •       •       •       •       •       •       •       •       •       •       •       •       •       •       •       •       •       •       •       •       •       •       •       •       •       •       •       •       •       • <th>Zadajė text pre hľadanie Záznamy • Hľada*í Rozšírené hľadanie     stória hľadania     Osoba        Všetky polia   Id   Názov   Názov   Názov   Názov hlavný   Názov droja   Osoba   Valeska niskuču   Rok vydania   Jeden rok   Dátum   Podnjate   Edícia   Pojekt   Počet autorov</th> | Zadajė text pre hľadanie Záznamy • Hľada*í Rozšírené hľadanie     stória hľadania     Osoba        Všetky polia   Id   Názov   Názov   Názov   Názov hlavný   Názov droja   Osoba   Valeska niskuču   Rok vydania   Jeden rok   Dátum   Podnjate   Edícia   Pojekt   Počet autorov |

Obrázok 5: Nastavenie združeného kritéria Osoba v rozšírenom vyhľadávaní záznamov

3. Kliknutím na tlačidlo Podmienky hľadania sa otvoria polia združeného kritéria Osoba.

| 希 CREPČ                       | Zoznamy <del>-</del> |                   | Zadajte text | pre hľadanie       | Záznamy 🕶 | Hľadať                    | Rozšírené hľadanie | Prihlásiť |   |   |
|-------------------------------|----------------------|-------------------|--------------|--------------------|-----------|---------------------------|--------------------|-----------|---|---|
| Vyhľadávanie zá<br>Jednoduché | znamov<br>Rozšírené  | História hľadania |              |                    |           |                           |                    |           |   |   |
| musí platit                   | •                    | Osoba             | •            | Združené kritérium | -         | Podmienky hľadania        |                    |           |   |   |
| musí platit                   | • •                  | Názov hlavný      | •            | Konkrétne          | •         | Zadajte text pre hľadanie |                    |           | ( | ۹ |

Obrázok 6: Vstup do nastavenia podmienok združeného kritéria Osoba

4. Meno autora je možné zapísať do poľa **Osoba**.

| užené podn  | nienky hľ | adania                  |   |             |                                 | Skip - Zuznamy - Finan |   |
|-------------|-----------|-------------------------|---|-------------|---------------------------------|------------------------|---|
| musí platiť | •         | Osoba                   | • | Konkrétne 🗸 | bystra valeria                  |                        | ۹ |
| musí platiť | •         | Rola                    | • |             | 33143 : Bystrá, Valéria (1984-) | vrátane variantov      |   |
| musí platiť | •         | Pozícia na pracovisku   | • |             | Kliknutím vyberte               |                        |   |
| musí platiť | •         | Vykazujúce pracovisko   | • | Konkrétne • | Zadajte text pre hľadanie       |                        | Q |
| musí platiť | •         | Nevykazujúce pracovisko | • | Konkrétne 👻 | Zadaite text nre bladanie       |                        | 0 |

Obrázok 7: Nastavenie podmienok združeného kritéria Osoba

Ak je nastavený spôsob hľadania *Konkrétne*, budú sa vyhľadávať len záznamy vybraného autora, ak sa zvolí iný typ hľadania (napr. *Všetky slová*), vyhľadajú sa záznamy aj menovcov.

5. V prípade viacerých foriem mena autora (napr. v prípade zmeny priezviska sobášom) je možné kliknúť na tlačidlo vrátane variantov. Do vyhľadávania sa pridajú aj ostatné formy mena predstavujúce jedného autora, ak sú navzájom previazané.

| har | Združené podmienky hľadania                                 | Zadajte text p   Zaznamy +   Hľadať | × | 0Z |
|-----|-------------------------------------------------------------|-------------------------------------|---|----|
| er  | musí platiť • Osoba • Konkrétne • Zadajte text pre hľadanie |                                     | Q | I  |
| ł   | 33143 : Bystrá, Valéria (1984-)                             |                                     | 圃 | 1  |
| ł,  | 33144 : Voľná, Valéria (1984-)                              |                                     | Ŵ | l  |

Obrázok 8: Vyhľadávanie oboch foriem mena autorky

6. Prostredníctvom polí **Vykazujúce pracovisko** a **Nevykazujúce pracovisko** je možné zvoliť vysokú školu, fakultu alebo katedru, za ktorú sa majú záznamy vyhľadať.

|   | musí platiť 🛛 👻 | Vykazujúce pracovisko 🗸   | Konkré | tne 👻 | katedra kniznicnej a informacnej vedy                                                                                              | Q | H  |
|---|-----------------|---------------------------|--------|-------|----------------------------------------------------------------------------------------------------|---|----|
| 1 | musí platiť 🛛 👻 | Nevykazujúce pracovisko 🗸 | Konkré | tne 👻 | 797 : Katedra knižničnej a informačnej vsdy, Filozofická fakulta,<br>Univerzita Komenského v Bratislave; UKOFIKN vrátane variantov | Q | Н  |
|   |                 |                           |        |       |                                                                                                    |   | 11 |

Obrázok 9: Vyhľadávanie podľa vykazujúceho pracoviska

7. Kliknutím na tlačidlo Potvrdiť v združenom kritériu Osoba sa zadané kritéria (meno, poprípade aj pracovisko, rola v zázname, pozícia na pracovisku) zaradia do vyhľadávania, tlačidlom Hľadať v Rozšírenom vyhľadávaní sa vykoná vyhľadávanie zadaných kritérií.

|             | • | Osoba                   | <ul> <li>Konkrétne</li> </ul> | Zadajte text pre hľadanie                                                                                        | C |
|-------------|---|-------------------------|-------------------------------|----------------------------------------------------------------------------------------------------|---|
|             |   |                         |                               | 33143 : Bystrá, Valéria (1984-)                                                                                  |   |
|             |   |                         |                               | 33144 : Voľná, Valéria                                                                                           |   |
| nusí platiť | • | Rola                    | •                             | Kliknutím vyberte                                                                                                |   |
| nusí platiť | • | Pozícia na pracovisku   | •                             | Kliknutím vyberte                                                                                                |   |
| nusí platiť | • | Vykazujúce pracovisko   | ✓ Konkrétne                   | Zadajte text pre hľadanie                                                                                        | ( |
|             |   |                         |                               | 797 : Katedra knižničnej a informačnej vedy, Filozofická fakulta,<br>Univerzita Komenského v Bratislave; UKOFIKN |   |
| nusí platiť | • | Nevykazujúce pracovisko | - Konkrétne                   | Zadajte text pre hľadanie                                                                                        | ( |

Obrázok 10: Tlačidla pre potvrdenie nastavenia podmienok združeného kritéria

| CREPČ                                   | Zoznamy <del>-</del>                                 |                                                                                                    | Z                                                                                    | adajte text p              | ore hľadanie                            | Záznamy 🔻                                                                        | Hľadať                                                                     | Rozšírené hľadanie                                                                                                    | Prihlás                       |
|-----------------------------------------|------------------------------------------------------|----------------------------------------------------------------------------------------------------|--------------------------------------------------------------------------------------|----------------------------|-----------------------------------------|----------------------------------------------------------------------------------|----------------------------------------------------------------------------|----------------------------------------------------------------------------------------------------|-------------------------------|
| yhľadávanie zá                          | znamov                                               |                                                                                                    |                                                                                      |                            |                                         |                                                                                  |                                                                            |                                                                                                    |                               |
| Jednoduché                              | Rozšírené                                            | História hľadania                                                                                                    |                                                                                      |                            |                                         |                                                                                  |                                                                            |                                                                                                    |                               |
| musí platit                             | •                                                    | Osoba 🔹                                                                                                    | Združené kritérium                                                                   | •                          | Podmienky hľadania                      | ({musí platit} (<br>Alebo 33143  <br>pracovisko - K<br>informačnej<br>Komenského | Dsoba - Kon<br>Bystrá, Val<br>Conkrétne: 79<br>vedy, Filozo<br>v Bratislav | krétne: (33144   Voľná, V<br>ěria), ({musí platit} Vyk<br>7   Katedra knižničnej<br>ofická fakulta, Univerzi<br>e; UKOFIKN) | /aléria<br>azujúce<br>a<br>ta |
| musí platit                             | ť •                                                  | Názov hlavný 🔹                                                                                                    | Konkrétne                                                                            | •                          | Zadajte text pre hľadanie               |                                                                                  |                                                                            |                                                                                                    | Q                             |
| musí platit                             | t <b>+</b>                                           | Projekt 👻                                                                                                    | Združené kritérium                                                                   | •                          | Podmienky hľadania                      |                                                                                  |                                                                            |                                                                                                    |                               |
| musí platit                             | í 👻                                                  | Jazyk dokumentu 👻                                                                                                    |                                                                                      |                            | Kliknutím vyberte jazyk                 |                                                                                  |                                                                            |                                                                                                    |                               |
| musí platit                             | ť 🔹                                                  | Oblasť výskumu 🔹                                                                                                    |                                                                                      |                            | Kliknutím vyberte oblasť vý             | skumu                                                                            |                                                                            |                                                                                                    |                               |
|                                         |                                                      |                                                                                                    | Rok vyd                                                                              | dania                      | Jeden rok                               | •                                                                                |                                                                            | Dátum                                                                                                    | <b>**</b>                     |
| Podmienky v<br>- Konkrétne:<br>Q Hľadať | yhľadávania:<br>797   Katedra  <br><i>C</i> ∨yčistiť | ((musi platit) Osoba - Združené kritérium: <b>((musi pl</b><br>knižničnej a informačnej vedy, Filozofická faku<br>formulár | atiť) Osoba - Konkrétne: (33144   \<br>Ita, Univerzita Komenského <sup>°</sup> v Bra | Voľná, Valé<br>tislave; UK | ría Alebo 33143   Bystrá, Ve<br>OFIKN)) | aléria)), ({musí                                                                 | platiť} Vyka                                                               | zujúce pracovisko                                                                                                    |                               |

Obrázok 11: Tlačidla pre spustenie vyhľadávania

8. Následne sa zobrazí zoznam nájdených záznamov, ktoré obsahujú zadanú osobu vo zvolenej role, pozícii na pracovisku, poprípade vykazujúcu si záznamy za zvolené pracovisko. Zoznam umožňuje ďalšie filtrovanie pomocou fazetového vyhľadávanie na ľavej strane obrazovky. Po označení niektorej z hodnôt vo fazete je potrebné kliknúť na ikonu *lupa*.

| # CREPČ Zoznamy -                                                                                                    | Zadajte text pre Madarie                                                                                                    |
|----------------------------------------------------------------------------------------------------|----------------------------------------------------------------------------------------------------|
| A Hľadať vo výsledkoch                                                                                                    | Zoznam záznamov                                                                                                    |
| Zadajte text pre hľadanie                                                                                                    | Podet nájdsných záznamoz. 4 😧                                                                                                    |
| ▲ Druh dokumentu                                                                                                    | #Hradanek (muni patr) (soba - Zohizene kitekismi, (muni patri) Osoba - Konkretine; (30141 [Vohis, Valéria Alebo 33143 ] Bystrá, Valéria]), {{musi platif} Vykazujúce pracovisko - Konkrétne: 797   Katedra knižničnej a informačnej vedy,<br>Filozoficki katula, ulivierzita Konemekkov Pratisleve; UKOFMORIO / Julif Vyhladanie                                                                                                    |
| Clánky 2<br>Knihy 2                                                                                                    | AZ A B C D E F G H I J K L M N O P Q R S T U V W X Y Z                                                                                                    |
| ∧ Kategória publikačnej činnosti                                                                                                    | Rezšiteni vyhlaškoni záznamov RSS                                                                                                    |
| BDF 2     AAA 1     BCI 1                                                                                                    | Označi všetky Vyberte operáciu • 🖻 20 • J <u>i</u> Roku vydania zostupne •                                                                                                    |
| ∧ Rok vydania                                                                                                    | 🕒 Kn 🛛 AAA 💿 🕹 🕹 🕹 🕑 Kaka / Bysträ, Valéria (Autor 100%); Cullmann, John (Recenzent); Whitmark, Amanda (Recenzent) - 1. vyd Cambridge (Wihä Británia): Cambridge University Press, 2018 78 s anglétina ISBN D. 15273 (Dervin's Sence making in Slovakia / Bysträ, Valéria (Autor 100%); Cullmann, John (Recenzent); Whitmark, Amanda (Recenzent) 1. vyd Cambridge (Wihä Británia): Cambridge University Press, 2018 78 s anglétina.                                                                                                    |
| ▲ Autor 🛛 🗧                                                                                                    | 978-00-779-846514                                                                                                    |
| <ul> <li>Bystrá, Valéria, 1984-</li> <li>Mak, Jozef</li> <li>1</li> </ul>                                                                                            | Calmann, John - Recenzent     Whitmark, Amanda - Recenzent                                                                                                    |
| ∧ Vykazujúce pracovisko                                                                                                    |                                                                                                    |
| <ul> <li>Filozofická fakulta : FiFUK = Faculty of A4</li> <li>Katedra knižničnej a informačnej vedy; U4</li> <li>Univerzita Komenského v Bratislave : UK4</li> </ul> | 🕞 Kn BCI 💿 15274   Models - Indonezaceho správania : skriptá / Bystrá, Valéria (Autor 50%) : Mak, Jozef (Autor 50%) - 2. dopt. vyd Bratislava (Slovensko) : Univerzita Komenského v Bratislave, 2018 111 s slovenčina ISBN 978-80-7791-541-0 👁 Dentri Valéria. Juntor                                                                                                    |
| ∧ Oblasť výskumu                                                                                                    | Autor                                                                                                    |
| ✓ Humanitné vedy 4                                                                                                    |                                                                                                    |
| ∧ Názov zdroja<br>✓ ITLib 1                                                                                                    | Ci BDF 🔹 🕹                                                                                                    |
| Knižnica 1                                                                                                    | U 15/2/5 (Also pravise vymasaavat miormacie na miernere a nezaousier / bystra, vaena (vauor livos) - solvencina // ILUs - ponazok - ponazoka (previnsko) - Lemium vesecko-tecnických miormaci S-r. ISON 13/2-73X. +Rec. 43, C. 1 (2016), S. 15/3                                                                                                    |
| ∧ Vydavateľ ×                                                                                                    | 🐨 Bystra - Autor                                                                                                    |
| Cambridge University Press     Centrum vedecko-technických informácií 1                                                                                              |                                                                                                    |
| <ul> <li>Slovenská národná knižnica</li> <li>Univerzita Komenského v Bratislave; 01</li> </ul>                                                                       | State of the second second secon |
| 🔺 Krajina vydania 🛛 🗧 😽                                                                                                    | Bystrá, Valéria - Autor                                                                                                    |

Obrázok 12: Výsledok vyhľadávania

### 2 Práca so záznamami

CREPČ 2 umožňuje používateľovi vykonať viacero operácií nad vyhľadanými záznamami, napr. zaslať záznamy e-mailom, vytlačiť, exportovať alebo pridať do rešerše.

Pred vykonaním operácie so záznamami je potrebné vyhľadané záznamy v zozname označiť buď jednotlivo prostredníctvom označovacieho poľa alebo hromadne tlačidlom *Označiť všetky*. Tlačidlo *Označiť všetky* označuje len záznamy zobrazené na jednej strane, preto je v niektorých prípadoch nutné zmeniť počet strán záznamov na stranu.

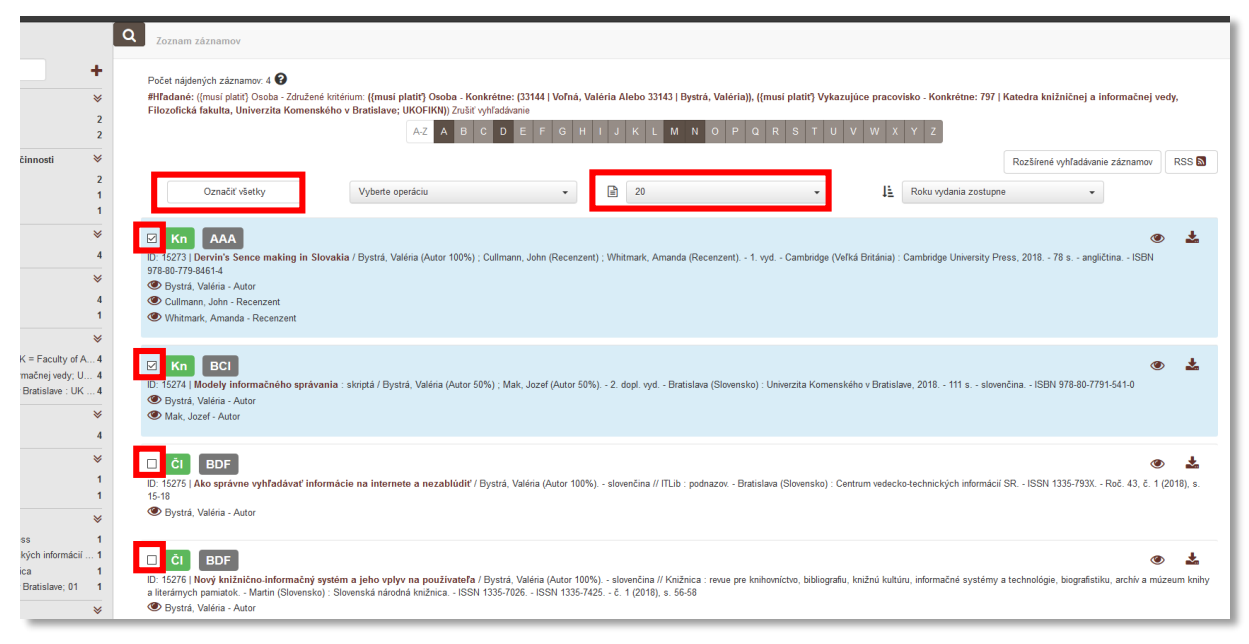

Obrázok 13: Označenie záznamov pre vykonanie operácie

### 2.1 Pridanie do rešerše

Operácia *Pridať do rešerše* umožňuje pridať do jedného zoznamu záznamov záznamy z viacerých vyhľadávaní. V rešerši sú dostupné rovnaké operácie, ako v klasickom zozname záznamov (zaslať záznamy e-mailom, vytlačiť a exportovať).

1. Označené záznamy sa do rešerše pridávajú prostredníctvom tlačidla *Vyberte operáciu* a možnosti *Pridať do rešerše*.

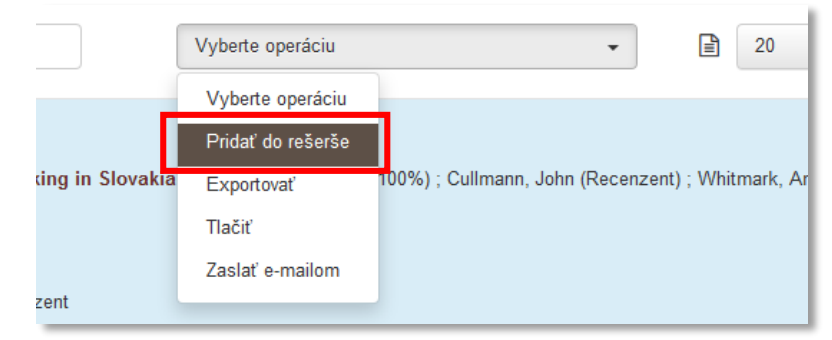

Obrázok 14: Operácia Pridať do rešerše

2. Po pridaní záznamov do rešerše sa zobrazí Informácia o ich zaradení a zároveň sa na pravej strane obrazovky zobrazí tlačidlo Rešerš.

|                                                                                                    | Zadajte text pre hľadanie                | Záznamy 🕶                           | Hľadať R                    | ozšírené hľadanie  | Prihlásiť |
|----------------------------------------------------------------------------------------------------|------------------------------------------|-------------------------------------|-----------------------------|--------------------|-----------|
|                                                                                                    |                                          |                                     |                             |                    |           |
| musí platiť) Osoba - Konkrétne: (33144   Voľná, Valéria Alebo 33143   Bystrá, Valéria), ({mus<br>slave; UKOFIKN)) Zrušiť vyhľadávanie<br>A-Z A B C D E F G H I J K L M N O P Q R | sí platiť) Vykazujúce pracovisko - Konkr | etne: 797   Kate                    | dra knižničnej a            | informačnej vedy,  |           |
| Označiť všetky Vyberte operáciu + 20                                                                                                    | - Ji                                     | ozšírené vyhľadá<br>Roku vydania zo | vanie záznamov<br>ostupne 🗸 | Rešerš (2)         | 888 🔊     |
| Kn AAA<br>273   Dervin's Sence making in Slovakia / Bystrá, Valéria (Autor 100%) ; Cullmann, John (Recer                                                                         | nzent) ; Whitmark, Amanda (Recenzent)    | 1. vyd Cambrid                      | lge (Veľká Británia         | 🌘<br>) : Cambridge | *         |

Obrázok 15: Tlačidlo pre vstup do rešerše s počtom záznamov v rešerši

 Rešerš funguje na rovnakom princípe ako klasické zoznamy. Akcie sú vykonané len nad označenými záznamami. Z rešerše je možné označené záznamy odstrániť prostredníctvom možnosti Odstrániť z rešerše. Záznamy sú v rešerši uložené do zatvorenia CREPČ 2 v internetovom prehliadači.

| 🖀 CREPČ Zoznamy <del>-</del>                                                                                                    |                                                                   |                         |             |                               |                       |                                  | Zadajte text pre hľadanie    |       |
|----------------------------------------------------------------------------------------------------|-------------------------------------------------------------------|-------------------------|-------------|-------------------------------|-----------------------|----------------------------------|------------------------------|-------|
| Rešerš                                                                                                    |                                                                   |                         |             |                               |                       |                                  |                              |       |
| Označiť všetky                                                                                                    | Vyberte operáciu                                                  | •                       | Ē           | 20                            | • 1 <u>1</u>          | Roku vydania zostupne            | •                            |       |
| Kn AAA D: 15273   Dervin's Sence making in Slovakia / Byst Bysträ, Valéria - Autor Cullmann, John - Recenzent Whitmark, Amanda - Recenzent | Odstrániť z rešerše<br>a. Exportovať<br>Tlačiť<br>Zaslať e-mailom | lmann, John (Recenzent) | : Whitmark, | , Amanda (Recenzent) 1. vyd C | ambridge (Veľká Britá | nia) : Cambridge University Pres | s, 2018 78 s angličtina ISBN | 978-8 |
| C Kn BCI                                                                                                    |                                                                   |                         |             |                               |                       |                                  |                              |       |

Obrázok 16: Dostupné operácie v rešerši

### 2.2 Tlač záznamov

Tlač záznamov je možná po označení konkrétnych záznamov a kliknutí na operáciu *Tlačiť*. Následne sa otvorí okno s výberom tlačiarne a parametrami tlače.

|                   | Vyberte operáciu  | •                             | 20                   |
|-------------------|-------------------|-------------------------------|----------------------|
|                   | Vyberte operáciu  |                               |                      |
|                   | Pridať do rešerše |                               |                      |
| iking in Slovakia | Exportovať        | 100%) ; Cullmann, John (Recen | zent) ; Whitmark, Ar |
|                   | Tlačiť            |                               |                      |
| ıt                | Zaslať e-mailom   |                               |                      |
| nzent             |                   |                               |                      |

Obrázok 17: Operácia Tlačiť

### 2.3 Zaslanie záznamov mailom

Označené záznamy je možné odoslať na ľubovoľnú e-mailovú adresu prostredníctvom operácie Zaslať e-mailom.

1. Po označení vybraných záznamov je nutné kliknúť na tlačidlo Vyberte operáciu a možnosť zaslať e-mailom.

|                | Vyberte operáciu  | •                             | 20                  |
|----------------|-------------------|-------------------------------|---------------------|
|                | Vyberte operáciu  |                               |                     |
|                | Pridať do rešerše |                               |                     |
| ng in Slovakia | Exportovať        | 100%) ; Cullmann, John (Recen | zent) ; Whitmark, A |
|                | Tlačiť            |                               |                     |
|                | Zaslať e-mailom   |                               |                     |
| ent            |                   |                               |                     |

Obrázok 18: Operácia Zaslať e-mailom

2. Po výbere operácie *Zaslať e-mailom* sa zobrazí okno, v ktorom je možné zadať e-mailovú adresu príjemcu a predmet e-mailu. Tlačidlom *Potvrdiť* sa e-mail odošle.

| Ву   | Zaslať e-mailom             |                | ×  | am   |
|------|-----------------------------|----------------|----|------|
|      | Zadajte e-mail:<br>Predmet: | CREPČ export   |    |      |
| ript |                             | Potvrdiť Zruši | iť | zita |

Obrázok 19: Nastavenie príjemcu a predmetu e-mailu

#### 2.4 Export záznamov

Pre pokročilú prácu so záznamami je možné záznamy exportovať vo viacerých typoch formátoch a typoch súborov.

1. Pre exportovanie záznamov je po označení záznamov potrebné kliknúť na tlačidlo Vyberte operácie a vybrať možnosť Exportovať.

|                              | Vyberte operáciu  | ▼ 20                                                   |
|------------------------------|-------------------|--------------------------------------------------------|
|                              | Vyberte operáciu  |                                                        |
|                              | Pridať do rešerše |                                                        |
| ig in Slovaki <mark>a</mark> | Exportovať        | 00%) ; Cullmann, John (Recenzent) ; Whitmark, <i>i</i> |
|                              | Tlačiť            |                                                        |
|                              | Zaslať e-mailom   |                                                        |
| int                          |                   |                                                        |

Obrázok 20: Operácia Exportovať

2. Otvorí sa okno v možnosťami výberu typu formátu (ISBD, minimálne ISBD, ISO 690 a XML CREPČ) a typu súboru (TXT, RTF, PDF a XLS). Po výbere typu formátu a typu súboru sa kliknutím na tlačidlo *Potvrdiť* otvorí okno pre uloženie vygenerovaného súboru v počítači používateľa.

| kia | Exportovať          | ;     |   |
|-----|---------------------|-------|---|
|     | Typ formátu: ISBD 👻 |       | l |
|     | Typ súboru: XLS ▼   |       |   |
| 1:5 | Potvrdiť Zrušiť     | ) niv |   |

Obrázok 21: Okno pre nastavenie exportu

### 3 Generovanie výstupov publikačnej činnosti autora

Okrem exportovania záznamov (napr. zo zoznamu nájdených záznamov podľa autora) je možné vygenerovať výstup priamo za konkrétneho autora. Vo vygenerovaných výstupoch sa nachádzajú len záznamy zaradené do štatistiky pre štátnu dotáciu.

Pred vygenerovaním výstupu je potrebné najskôr vyhľadať správnu entitu autora.

1. Meno autora je potrebné zadať do vyhľadávacieho poľa v hlavnej lište. Zároveň je potrebné prepnúť vyhľadávanie zo záznamov na osoby.

| bystra valeria | Záznamy 🗸  | Hľadať |
|----------------|------------|--------|
|                | Záznamy    |        |
|                | Osoby      |        |
|                | Inštitúcie |        |
|                | Podujatia  |        |
|                | Projekty   |        |
|                | Databázy   |        |
|                |            |        |

Obrázok 22: Jednoduché vyhľadávanie osôb v hlavnej lište

2. Kliknutím na tlačidlo hľadať sa vyhľadajú všetky osoby, ktoré obsahujú zadané meno a zároveň aj osoby, ktoré sú na ne naviazané ako ďalšie formy mena. Pre každú formu mena je potrebné vytvoriť samostatný výstup.

V prípade, že je potrebné pre viacero foriem mena vytvoriť jeden výstup, je možné o jej vytvorenie požiadať akademickú knižnicu danej vysokej školy.

| CREPČ Zoznamy+                                                                                                    | Zadajte text pre hľadanie.                                                                                                    |
|----------------------------------------------------------------------------------------------------|----------------------------------------------------------------------------------------------------|
| ∧ Hľadať vo výsledkoch                                                                                                    | Q Zoznam osôb                                                                                                    |
| Zadajte text pre hľadanie                                                                                                    | Počet náidených záznamov: 2 😧                                                                                                    |
| ▲ Pracovisko osoby                                                                                                    | #Hľadané: (bystra valeria) Zrušiť vyhľadávanie                                                                                                    |
| Fakulta humanitných vied; FHV, Žilinská 1<br>Filozofická fakulta : FiFUK = Faculty of A 1<br>Katedra knižničnej a informačnej vedy; U 1<br>Katedra mediamatiky a kultúrneho dedičs1<br>Univerzita Komenského v Bratislave : UK 1<br>Žilinská univerzita v Žiline; 11 1 | A-Z A B C D E F G H I J K L M N O P Q R S T U Označiť všetky Vyberte operáciu • 🗎 20 •                                                                                                    |
| ▲ Pozícia na pracovisku<br>✓ Odborný asistent 1                                                                                                    | ID: 33143   <b>Bystrá, Valéria</b> (1984-), autorovo skutočné meno Pozri aj: Voľná, Valéria (1984-), rodné meno Pracovisko: Univerzita Komenského v Bratislave, Hlozofická fakulta, <b>Katedra knižničnej a informačnej vedy</b> (2018-) Počet všetkých dokumentov v CREPČ v role autor: 5 |
|                                                                                                    | ID: 33144   Voľná, Valéria (1984-), rodné meno Pozri aj: Bystrá, Valéria (1984-), autorovo skutočné meno Pracovisko: zilinska univerzita v ziline, Hakulta humanitných vied, Katedra mediamatiky a kultúrneho dedičstva (2017-2017) Počet všetkých dokumentov v CREPČ v role autor: 1      |

Obrázok 23: Zoznam vyhľadaných osôb

3. Výstup publikačnej činnosti autora je možné vygenerovať kliknutím na ikonu *Zobraziť výstup publikačnej činnosti,* ktorá sa nachádza na pravej strane obrazovky pre každého autora.

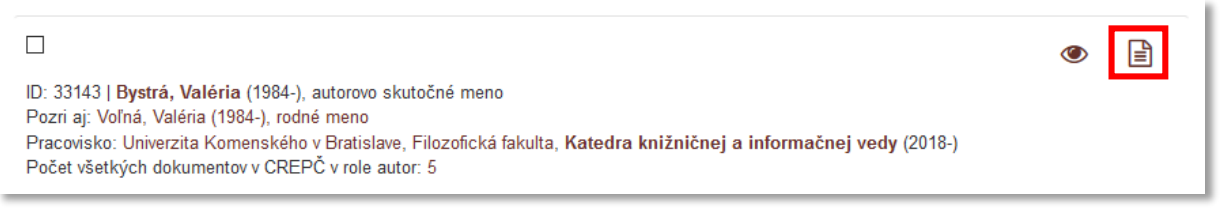

Obrázok 24: Ikona pre vygenerovanie výstupu publikačnej činnosti

4. Následne sa zobrazí okno, prostredníctvom ktorého je možné zvoliť pracoviská, za ktoré sa má výstup vygenerovať, roky vydania publikácií, ktoré sa majú zaradiť do výstupu a typ výstupu. Zároveň je možné zvoliť stav záznamu, pričom na výber sú možnosti *Zapísaný, Potvrdený, Verifikovaný OHPČ* a *Verifikovaný OHO*. Do štatistiky pre štátnu dotáciu sú zaradené všetky stavy okrem stavu *Zapísaný*. Ďalej je možné zvoliť príznak štátnej dotácie (*Áno* – pre záznamy, ktoré spĺňajú platnú legislatívu, *Nie* – pre záznamy, ktoré nespĺňajú platnú legislatívu, napr. záznamy jazykových mutácií, nezmenené vydania a pod.) a záznamy, v ktorých má daný autor 100% úväzok. V prípade citačných výstupov s ohlasmi je možné zaradiť medzi ohlasy aj autocitácie prostredníctvom označovacieho poľa **Autocitácie**.

|               | Dystre            | a, valeria                  |
|---------------|-------------------|-----------------------------|
| Pracovisko    | všetky pracoviská |                             |
| Obdobie       | Jeden rok 🗸       | Vyberte rok                 |
| Stav záznam   | u Všetko          |                             |
| Štátna dotáci | a Všetko 🗸        | Autocitácia 🗌 100% úväzok 🗌 |
|               | Citačný           | Citačný RTF                 |
| (             | Citačný s ohlasmi | Citačný s ohlasmi RTF       |
|               | Bibliografický    | Bibliografický RTF          |
|               | Štatistika        | Štatistika RTF              |

Obrázok 25: Nastavenie parametrov výstupu publikačnej činnosti autora

5. V ponuke pracovísk sa nachádzajú len tie inštitúcie, na ktorých má daný autor pracovný úväzok. Výstup sa vygeneruje kliknutím na typ výstupu. Výstupy označené RTF je možné uložiť do počítača používateľa, výstupy bez označenia RTF sa otvoria na novej karte internetového prehliadača.

|                | Bystrá, Val                                              | éria                                                                                                    |
|----------------|----------------------------------------------------------|----------------------------------------------------------------------------------------------------|
| Pracovisko     | l                                                        |                                                                                                    |
| Obdobie        | Neurčené pracovisko                                      |                                                                                                    |
|                | Žilinská univerzita v Žiline, Fakulta                    | humanitných vied, Katedra mediamati                                                                       |
| Stav záznamu   | Univerzita Komenského v Bratislav                        | ve, Filozofická fakulta, Katedra knižnič                                                                  |
| Štátna dotácia | Všetko Univerzit <sup>hn</sup> tomer<br>vedy, Odborný a: | nského v Bratislave, Filozofická fakulta, Katedra knižničnej a informačne<br>sistent (2018-, úväzok 100%) |
|                | Citačný                                                  | Citačný RTF                                                                                               |
| Cit            | ačný s ohlasmi                                           | Citačný s ohlasmi RTF                                                                                     |
|                | Bibliografický                                           | Bibliografický RTF                                                                                        |
| I              |                                                          |                                                                                                    |
| 1              | Štatistika                                               | Štatistika RTF                                                                                            |

Obrázok 26: Zobrazenie pracovísk danej osoby v nastaveniach parametrov výstupu publikačnej činnosti